## Editing

## How do I upload 2 photos and crop a face in one picture and transfer it to the other photo?

Upload the photo with the face, cut it out. It gets copied to the clipboard. Upload the second and use Paste to put the face on. If you mess up, you can see the photos you upload in the history box.

Unique solution ID: #1121 Author: david Last update: 2016-08-26 15:49

: https://support.lunapic.com/support/content/3/122/en/how-do-i-upload-2-photos-and-crop-a-face-in-one-picture-and-transfer-it-to-the-other-photo.h